## HOW TO REGISTER TO EXHIBIT AT YOUR

WSR.

SHOWS & DEMO

create your account

Accounts belong to one person, not an entire brand. Review all information under the Join/ Exhibit drop-down menu to choose the best membership option for you and to complete your application form. Accounts will be approved after review by a WWSRA staff member

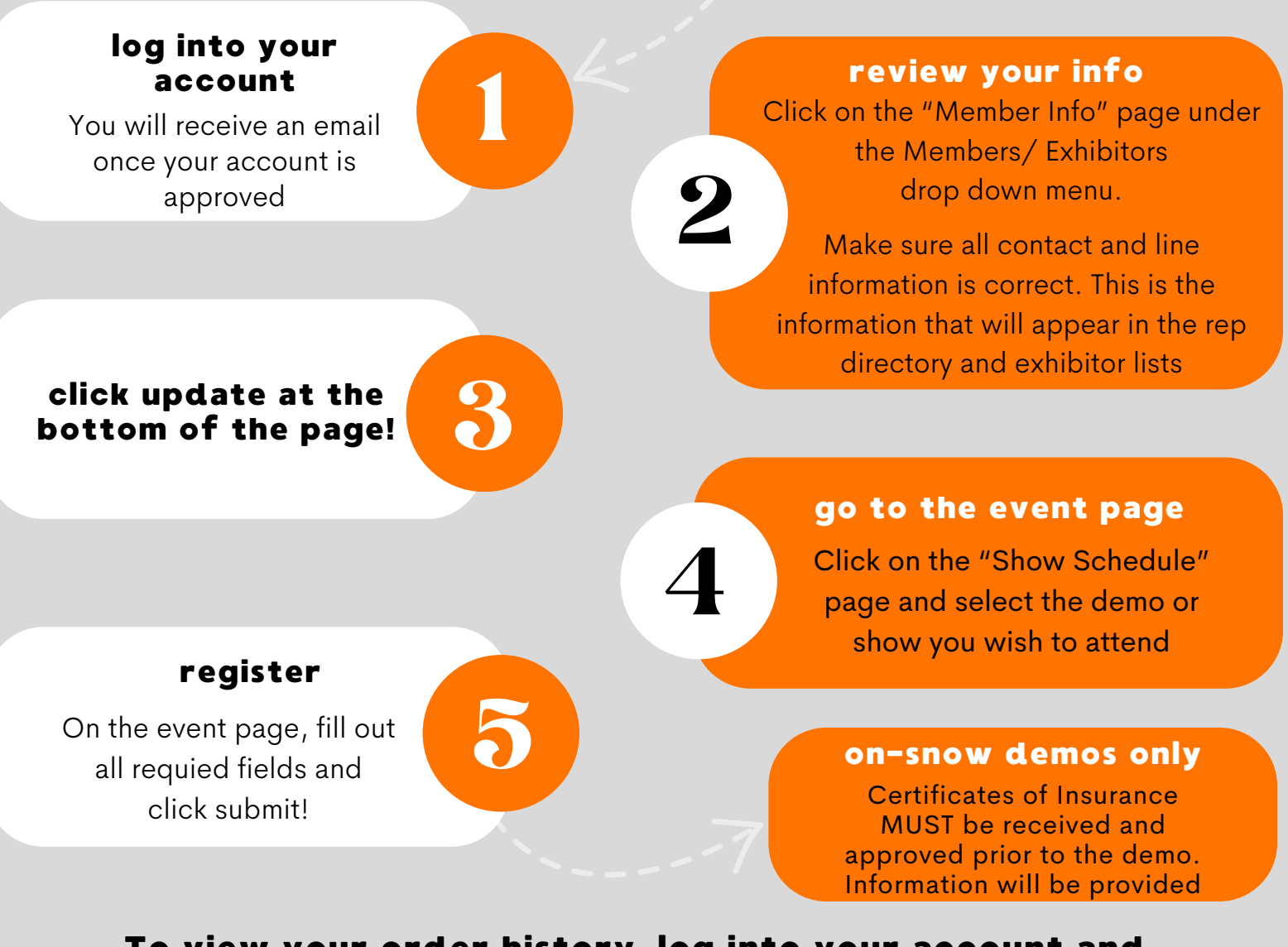

To view your order history, log into your account and navigate to the "Order History/ Invoices" page under the Members/ Exhibitors drop-down menu